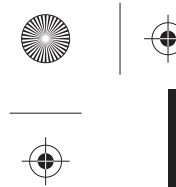

INSIGNIA

QUICK SETUP GUIDE

# Bluetooth Noise-Canceling Headphones

**NS-CAHBTEBNC-S** 

## **PACKAGE CONTENTS**

- Bluetooth Noise-Canceling Headphones
- Two additional pairs of earbuds in small and large sizes
- FIND YOUR USER GUIDE ONLINE!

Go to <u>www.insigniaproducts.com</u>, enter your model in the search box, then press **ENTER**. Next to *Features*, click **Support & Downloads**, then next to *User Guide*, click the language you want.

USB charging cable

• Quick Setup Guide

FINAL

Audio cable

## FEATURES

- Noise cancelling
- Ambient noise monitoring
- Volume control
- Listen to music or talk on the phone wirelessly
- Music playback: 8 hours
- Echo cancellation and noise suppression
- Voice prompts and easy pairing
- High quality sound

Before using your new product, please read these instructions to prevent any damage.

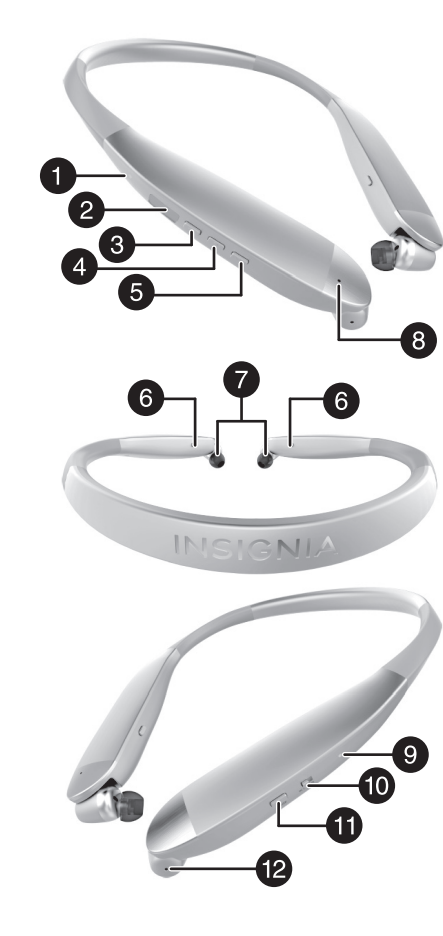

| #  | DESCRIPTION                                             | FUNCTION                                                                                                    |
|----|---------------------------------------------------------|----------------------------------------------------------------------------------------------------|
| 1  | Indicator LED                                           | Shows current Bluetooth status of the headpho                                                                                                |
| 2  | Micro USB port                                          | Plug the micro USB connector into this port to c<br>headphones.                                                                              |
| 3  | <ul> <li>▶ Volume Up /</li> <li>▶ Next Track</li> </ul> | Press $\blacktriangleright$ to increase the volume.<br>Press and hold $\blacktriangleright$ for one second to skip to the                    |
| 4  | ● (Power/Talk /<br>Play / Pause /<br>Pairing) button    | Press to turn on your stereo headphones.<br>If you receive a phone call, press to talk.<br>Press to pair your headphones with a Bluetooth er |
| 5  | ← Volume Down /<br>← Previous Track                     | Press ← to decrease the volume.<br>Press and hold ← for one second to skip to the                                                            |
| 6  | Earbuds                                                 | Allow the headphones to fit comfortably in you                                                                                               |
| 7  | Retraction buttons                                      | Press to retract the cord.                                                                                                    |
| 8  | Microphone                                              | Allows you to talk on the telephone.                                                                                                    |
| 9  | Indicator LED                                           | Shows current noise cancelling status of the hea                                                                                             |
| 10 | Noise cancelling                                        | Cancel low frequency noise.                                                                                                    |
| 11 | Monitor button                                          | Press to start ambient noise monitoring.                                                                                                    |
| 12 | Monitor microphone                                      | Pick up the ambient low frequency noise.                                                                                                    |
|    |                                                         |                                                                                                    |

## ones.

## charge your

## next track.

- nabled device.
- previous track.
- ır ear.
- \_\_\_\_\_
- eadphones.

## **BLUETOOTH AND NOISE CANCELLING BASIC INDICATION**

| ACTION               | OPERATION                                                              | LED INDICATION                                                         | SOUND                                |
|----------------------|------------------------------------------------------------------------|------------------------------------------------------------------------|--------------------------------------|
| Power on             | Press and hold   more than two seconds                                 | Blue LED lights for 1.5 seconds                                        | "power on"                           |
| Power off            | Press and hold   more than three seconds                               | Red LED lights for 1.5 seconds                                         | "power off"                          |
| Pairing mode         | Press and hold  more than four seconds in power off mode               | Blue and red LED blinking alternately                                  | Two short beeps                      |
| Volume Up/Down       | Press and release ◀/➡ button                                           |                                                                        | Two high beeps for<br>maximum volume |
| Incoming call        |                                                                        | Blue LED blinks three times every five seconds when a call is received | Ring tone                            |
| Answer call          | Press and release  when a call is incoming                             |                                                                        | One long beep                        |
| Reject call          | Press and hold   when a call is incoming                               |                                                                        | Two long beeps                       |
| Redial               | Double press                                                           |                                                                        | Two short beeps                      |
| Reset device list    | Long press  more than five seconds in power off mode                   | Red LED flashes 10 times                                               |                                      |
| Noise cancelling on  | Slide the noise cancelling switch to the noise cancelling on position  | Green LED light on                                                     |                                      |
| Noise cancelling off | Slide the noise cancelling switch to the noise cancelling off position | Green LED turn down                                                    |                                      |
| Monitor on           | Press and release  to enter the monitor mode                           | Green LED flashes one time per three seconds                           |                                      |
| Monitor off          | Press and release  to exit the monitor mode                            | Green LED light on                                                     |                                      |

## **CHARGING YOUR STEREO HEADPHONES**

• When the red indicator LED blinks three times every minute and the voice prompt says "battery low", the battery is low. To charge the battery, plug the charging cable into your computer and into the microUSB port on your headphones. The red LED turns on to indicate that the battery is charging and turns off when fully charged.

## **USING YOUR STEREO HEADPHONES**

## Turning your stereo headphones on and off

1 Place the headphones around your neck.

2 Press and hold ● more than two seconds. The LED blinks blue (when turned on) or red (when turned off) and the voice prompt says "Power on" or "Power off".

## PAIRING YOUR STEREO HEADPHONES

### Notes:

- Range is 33 feet (10 meters)
- Supports easy pairing
- Prompts you by saying "Your device is connected," when connected
- Supports a battery indicator icon on an iOS device

## Pairing with a cell phone or MP3 player

- 1 With your stereo headphones turned off, press and hold for four seconds. The blue and red LEDs blink alternately.
- 2 On your phone or MP3 player, select **INSIGNIA NS-CAHBTEBNC-S** from the list of discovered devices, then enter the password **0000** (four zeros) (if required) to pair your headphones.

For more information on pairing Bluetooth devices to your cell phone or MP3 player, see the device's documentation.

Note: After the headphones have been successfully paired with the cell phone or MP3 player, the headphones will automatically reconnect to the phone or MP3 player.

-0

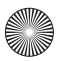

#### Pairing with a computer running Windows

**Note**: Before you pair the headphones with the computer, make sure that the computer is equipped with Bluetooth. Refer to the computer's documentation or contact the computer manufacturer for more information. If your computer is not Bluetooth compatible, install a Bluetooth USB adapter (dongle).

- 1 Turn on Bluetooth on the computer. For instructions, see the computer's documentation or contact the computer manufacturer.
- 2 Double-click the **Bluetooth** icon in the system tray, then click **Add a device**.
- 3 With the headphones turned off, press and hold for four seconds. The LED blinks blue and red alternately. Pairing mode is activated.
- 4 Double-click the INSIGNIA NS-CAHBTEBNC-S icon on the computer or highlight the icon, then click Next. Note: If you are unable to locate the INSIGNIA NS-CAHBTEBNC-S icon, click the Search Again button.
- 5 If required, enter **0000** (four zeros) in the **Bluetooth security code** field, then click **Next**.
- **6** After the headphones have been paired, click **Close**.

Note: To make these headphones your default playback device, refer to your User Guide.

#### Pairing with a Mac computer

Note: Before you pair the headphones with the computer, make sure that the computer is Bluetooth compatible. Refer to the computer's documentation or contact the computer manufacturer for more information. If your computer is not Bluetooth compatible, install a Bluetooth USB adapter (dongle).

- 1 Turn on Bluetooth on the computer. For instructions, see the computer's documentation or contact the computer manufacturer.
- 2 Click the **Bluetooth status** menu.
- 3 Click Set up Bluetooth Device. The Bluetooth Setup Assistant opens.
- 4 Click Continue.
- **5** Select **Headset** as the device type, then click **Continue**.
- 6 With the headphones turned off, press and hold for four seconds. The LED blinks blue and red alternately. Pairing mode is activated.
- 7 Select INSIGNIA NS-CAHBTEBNC-S, then click Continue. The computer gathers information.

#### 8 Click Continue.

9 Enter 0000 (four zeros) into the **Passkey** field, then click **Continue**.

#### 10 Click Quit to finish.

Note: To use the headphones, they must be selected as the default input and output device on the computer.

11 Click System Preferences, then click Sound.

## 12 Under Input, select INSIGNIA NS-CAHBTEBNC-S, then under Output, select INSIGNIA NS-CAHBTEBNC-S.

For more information on using your headphones with Skype, refer to your User Guide.

## **RESETTING YOUR STEREO HEADPHONES**

- 1 With your stereo headphones turned off, press and hold the power button for five seconds.
- 2 Press and hold the power button for five seconds. The indicator flashes red for three seconds when entering pairing mode, then flashes red ten times when in pairing mode.

## SPECIFICATIONS

| Bluetooth version:     | Bluetooth 4.1                                             |
|------------------------|-----------------------------------------------------------|
| Supported profiles:    | A2DP, AVRCP, HFP, HSP                                     |
| Frequency spectrum:    | 2.4 ~ 2.4835 GHz ISM Band                                 |
| Working distance:      | Up to 33 ft. (10 m)                                       |
| Operating temperature: | 23 ~ 122° F (-5 ~ 50° C)                                  |
| Operating time:        | Talk: 10 hours<br>Music: 8 hours, NC+playback music track |
| Standby time:          | Up to 200 hours                                           |
| Size:                  | 5.88 × 0.94 × 7.09 inches<br>(14.93 × 2.38 × 18.0 cm)     |
| Weight:                | 2.01 oz (57 g)                                            |
| Average charging time: | Two hours                                                 |

#### TROUBLESHOOTING

Reset your headphones

• Plug in the micro USB cable for charging

Adjust the ear buds placement for best noise cancelling

#### LEGAL NOTICES

#### FCC statement:

This device complies with Part 15 of the FCC Rules. Operation is subject to the following two conditions: (1) this device may not cause harmful interference, and (2) this device must accept any interference received, including interference that may cause undesired operation.

#### FCC Caution:

Changes or modifications not expressly approved by the party responsible for compliance could void the user's authority to operate the equipment. **FCC Statement:** 

**Note**: This equipment has been tested and found to comply with the limits for a Class B digital device, pursuant to Part 15 of the FCC Rules. These limits are designed to provide reasonable protection against harmful interference in a residential installation. This equipment generates, uses, and can radiate radio frequency energy and, if not installed and used in accordance with the instructions, may cause harmful interference to radio communications. However, there is no guarantee that interference will not occur in a particular installation. If this equipment does cause harmful interference to radio or television reception, which can be determined by turning the equipment off and on, the user is encouraged to try and correct the interference by one or more of the following measures:

- Reorient or relocate the receiving antenna.
- Increase the separation between the equipment and receiver.
- Connect the equipment into an outlet on a circuit different from that to which the receiver is connected.
- Consult the dealer or an experienced radio/TV technician for help.

#### RSS-Gen & RSS-247 Statement:

This device complies with Industry Canada licence-exempt RSS standard(s).

Operation is subject to the following two conditions: (1) this device may not cause interference, and (2) this device must accept any interference, including interference that may cause undesired operation of the device.

Le présent appareil est conforme aux CNR d'Industrie Canada applicables aux appareils radio exempts de licence. L'exploitation est autorisée aux

deux conditions suivantes : (1) l'appareil ne doit pas produire de brouillage, et (2) l'utilisateur de l'appareil doit accepter tout brouillage radioélectrique subi, même si le brouillage est susceptible d'en compromettre le fonctionnement.

#### **RSS-102 Statement**

This equipment complies with Industry Canada radiation exposure limits set forth for an uncontrolled environment. Cet équipement est conforme à l'exposition aux rayonnements Industry Canada limites établies pour un environnement non contrôlé.

**ONE-YEAR LIMITED WARRANTY** Visit <u>www.insigniaproducts.com</u> for details.

CONTACT INSIGNIA: 1-877-467-4289 (U.S. and Canada) or 01-800-926-3000 (Mexico) www.insigniaproducts.com

INSIGNIA is a trademark of Best Buy and its affiliated companies Distributed by Best Buy Purchasing, LLC 7601 Penn Ave South, Richfield, MN 55423 U.S.A. ©2017 Best Buy. All rights reserved. Made in China

V1 ENGLISH 17-0433

 $( \bullet )$ 

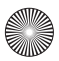